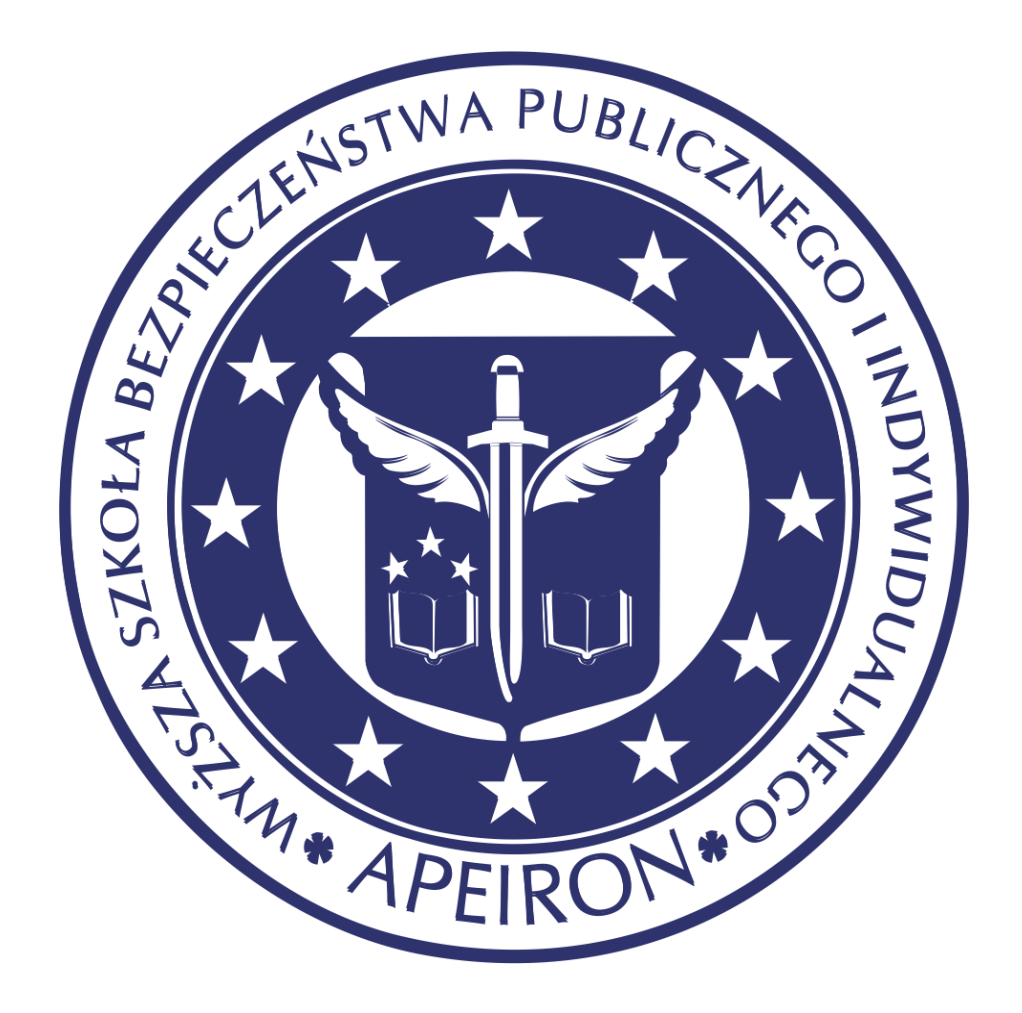

# Microsoft Teams

- dla Studentów

# 1. Uruchomienie aplikacji Microsoft TEAMS

Microsoft TEAMS działa jako aplikacja, która może być zainstalowana na komputerze, tablecie i smartfonie lub jako aplikacja webowa (dostępna przez przeglądarkę internetową).

#### 1.1. Logowanie do portalu Office 365

Aby zainstalować aplikację Microsoft TEAMS najpierw należy wejść na stronę <u>https://office.com</u> i zalogować się swoim loginem w domenie wsbpiapeiron.onmicrosoft.com Login na ogół będzie miał formę:

imięnazwisko@wsbpiapeiron.onmicrosoft.com

(np. jankowalski@wsbpiapeiron.onmicrosoft.com)

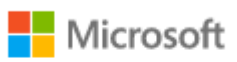

wsbpiapeiron@wsbpiapeiron.onmicrosoft.com

# Wprowadź hasło

Hasło

Nie pamiętam hasła

Zaloguj się przy użyciu innego konta

Zaloguj

Wprowadzony login należy potwierdzić przyciskiem Dalej

W kolejnym oknie należy podać hasło

Wprowadzone dane należy potwierdzić przyciskiem Zaloguj

#### 1.2. Instalacja aplikacji Microsoft TEAMS

Po poprawnym zalogowaniu się do portalu Office 365, wyświetlą się wszystkie dostępne dla użytkownika aplikacje i serwisy. Na tej liście należy znaleźć aplikację **TEAMS** i kliknąć ją. W przypadku, jeśli aplikacji nie widać, wówczas należy kliknąć opcję **Wszystkie aplikacje**, a następnie znaleźć ikonę aplikacji **TEAMS** i kliknąć ją.

| <br>III Office 365 |         |          |      | , OWyszukaj |            |         |            |       | A                 |              |   |  |
|--------------------|---------|----------|------|-------------|------------|---------|------------|-------|-------------------|--------------|---|--|
| Dzień dobry        |         |          |      |             |            |         |            |       | Zainstaluj pak    | iet Office 🖂 | < |  |
| Rozpoczni<br>nowy  | Outlook | OneDrive | Word | Excel       | PowerPoint | OneNote | SharePoint | Teams | Class<br>Notebook | Sway         |   |  |

W ten sposób uzyskano dostęp do aplikacji TEAMS w wersji webowej (dostępnej przez przeglądarkę internetową). Aby móc korzystać z aplikacji klasycznej, instalowanej na komputerze należy kliknąć ikonę **Pobierz aplikację klasyczną** umiejscowioną w lewym dolnym rogu aplikacji. Po kliknięciu tej ikony rozpocznie się pobieranie aplikacji do zainstalowania.

Kiedy proces pobierania aplikacji się zakończy, należy zainstalować ją kierując się wskazówkami instalatora. Aplikacja powinna uruchomić się samoistnie. Jeśli tak się nie stało, po zainstalowaniu należy uruchomić aplikację ręcznie.

Po poprawnym zainstalowaniu aplikacji klasycznej Microsoft TEAMS, użytkownik może zostać poproszony o podanie swojego loginu i hasła. W takim przypadku należy podać login i hasło, które posłużyły do zalogowania się po portalu Office 365.

Po poprawnym zalogowaniu się w klasyczniej aplikacji Microsoft TEAMS, w menu po lewej stronie, znajduje się ikona **Zespoły** 

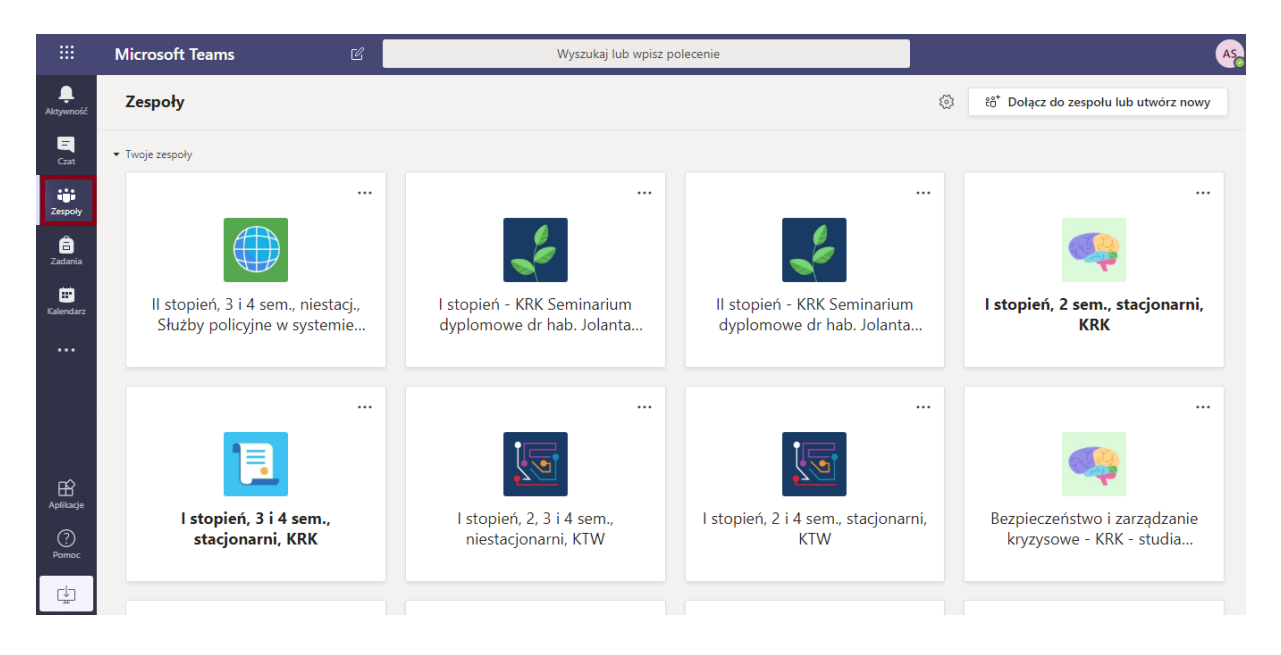

Podobnie wygląda to w webowej wersji aplikacji Microsoft TEAMS (dostępnej przez przeglądarkę internetową).

## 2. Dołączanie do zespołu

Aby dołączyć do zajęć online realizowanych za pomocą Microsoft TEAMS należy w pierwszej kolejności znaleźć się na liście członków konkretnego zespołu. Wówczas Student będzie widział konkrety zespół na liście zespołów w aplikacji Microsoft TEAMS.

#### 2.1. Wyszukiwanie zespołu na liście

Jeśli użytkownik już jest dodany do konkretnych zespołów i chce wziąć udział w zajęciach, najpierw musi uruchomić konkretny zespół. Jeśli zespołów jest dużo, wówczas warto skorzystać z widoku **Twoje zespoły** i dowolnie wybierać zespoły z listy dostępnych.

### 3. Dołączanie do zajęć

Aby Studenci mogli brać udział w konkretnych zajęciach online organizowanych w zespołach, muszą być członkami konkretnych zespołów.

Aby dołączyć do konkretnych zajęć, należy w pierwszej kolejności kliknąć wybrany zespół i kanał zespołu (przedmiot).

Jeśli zajęcia już trwają lub za chwilę się zaczną będzie widoczna informacja o trwającym spotkaniu i będzie widoczny i aktywny przycisk **Dołącz** który należy kliknąć.

Następnie pojawi nam się okienko połączenia, należy wyłączyć mikrofon oraz kamerę (symbol kamery oraz mikrofonu powinien być przekreślony, jeśli tak nie jest należy kliknąć w suwak obok) i kliknąć **Dołącz teraz**.

Podczas spotkania jest do dyspozycji panel dzięki któremu można sterować m.in. mikrofonem lub kamerą. Po skończonym spotkaniu należy pamiętać, żeby się rozłączyć klikając czerwoną słuchawkę.

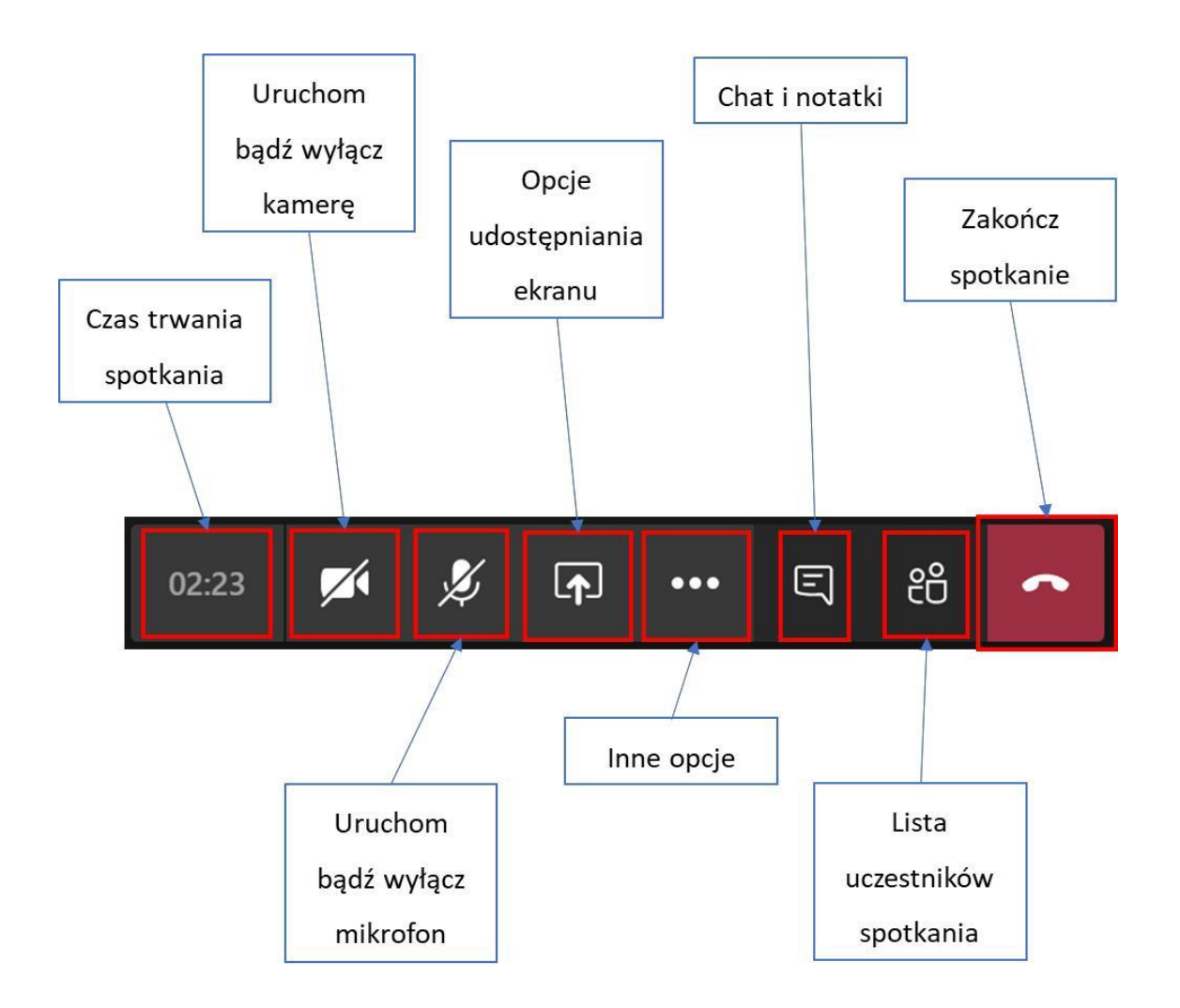